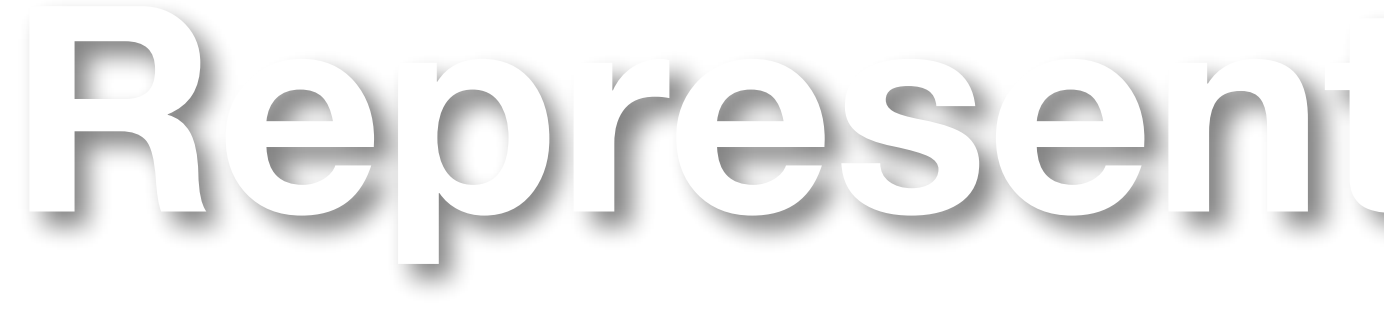

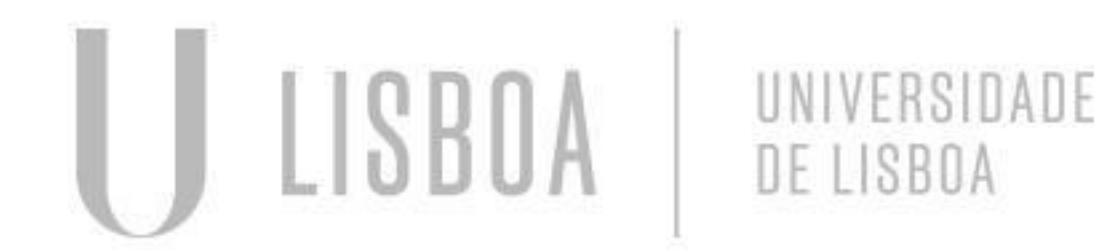

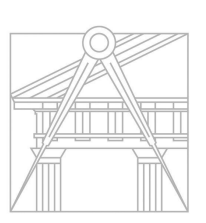

FACULDADE DE ARQUITETURA UNIVERSIDADE DE LISBOA

## Representação Digital

Mestrado Integrado em Arquitetura Ano Letivo 2024-2025 1° Semestre Docente - Nuno Alão

### 2° Ano

# 20221143

### André Moreira

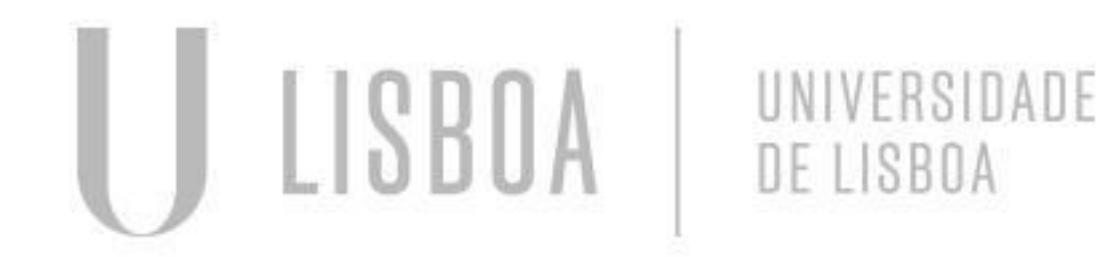

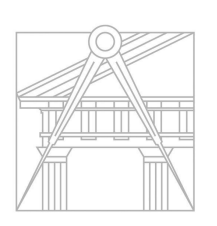

FACULDADE DE ARQUITETURA UNIVERSIDADE DE LISBOA

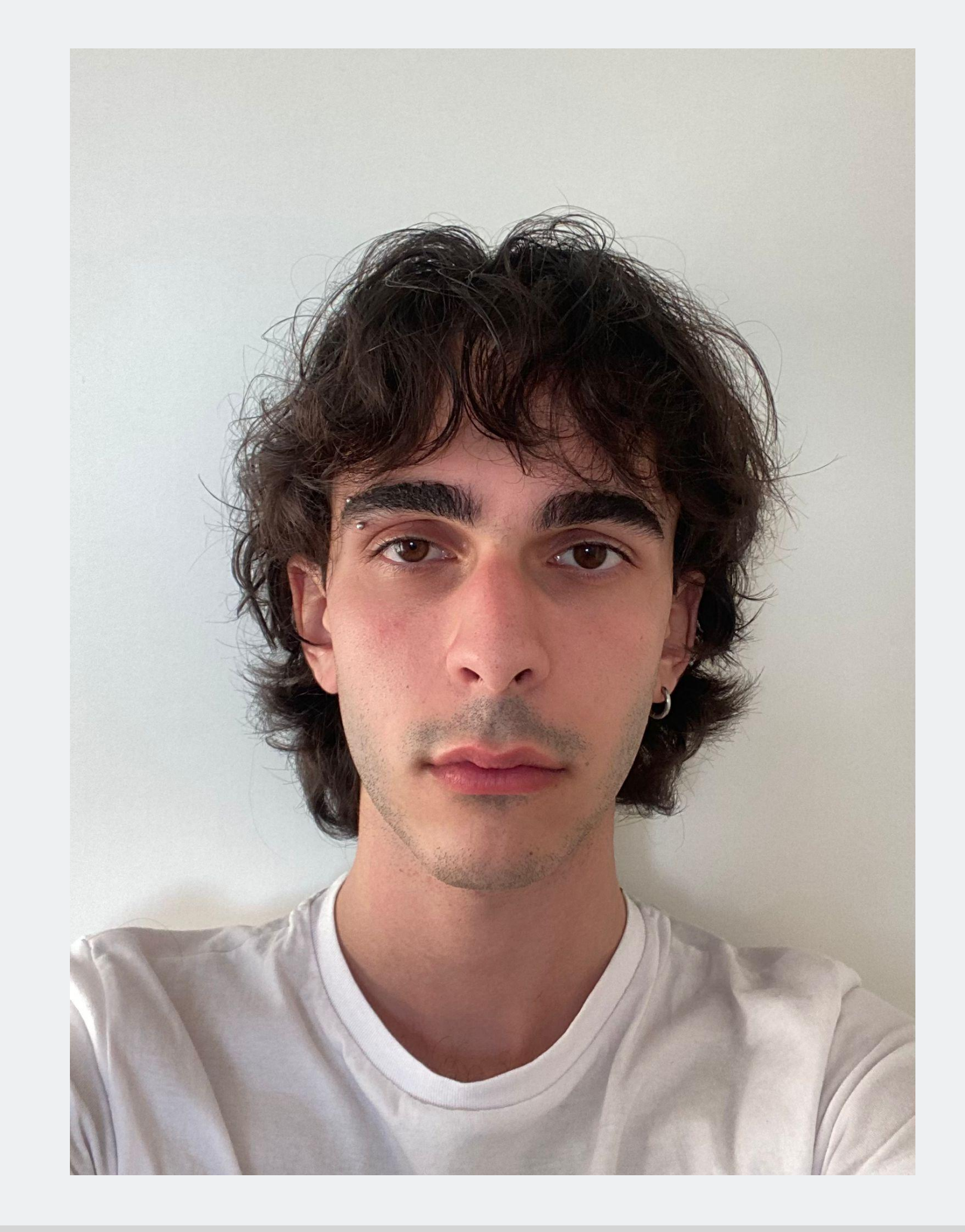

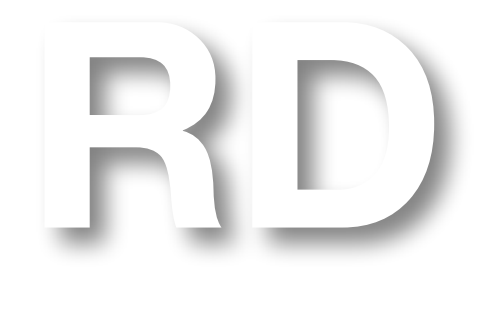

Mestrado Integrado em Arquitetura Ano Letivo 2024-2025 1° Semestre Docente - Nuno Alão

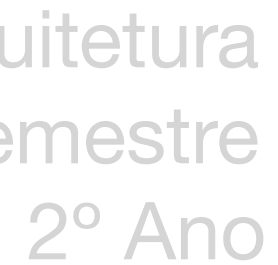

#### ÍNDICE

- Semana 1
- Semana 2
- Semana 3
- Semana 3

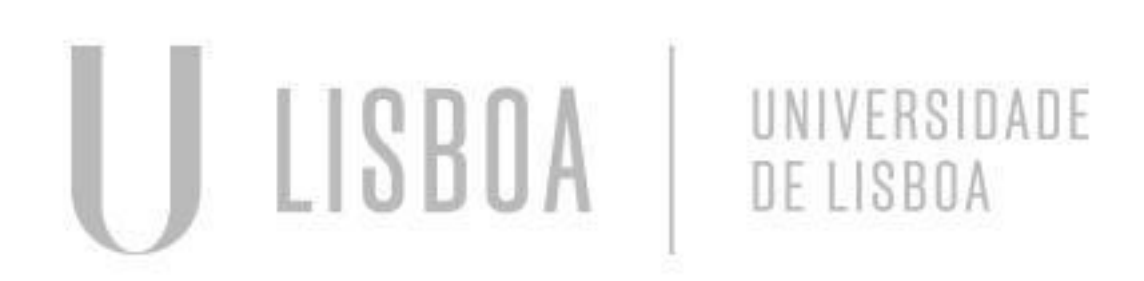

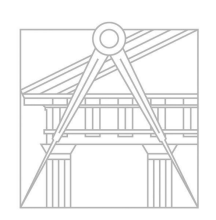

FACULDADE DE ARQUITETURA UNIVERSIDADE DE LISBOA

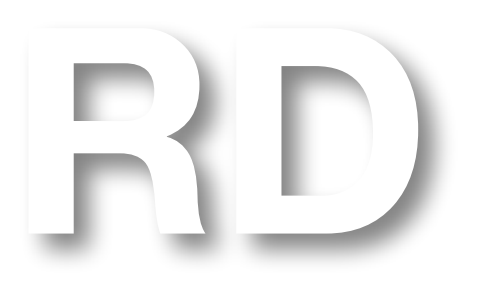

Mestrado Integrado em Arquitetura Ano Letivo 2024-2025 1° Semestre Docente - Nuno Alão

### 2° Ano

### Introdução a Representação Digital

#### Programas:

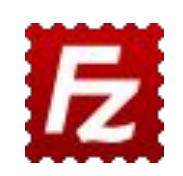

FileZilla [para entrega]

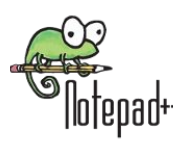

NOTEPAD++ [para alterar o código da página web]

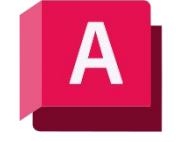

AutoCAD 2023 em inglês

#### Conteúdo da U.C :

- representação de desenho 2D e 3D
- Modelação de formas Visualização

### Introdução a Representação

#### Criação do site:

C:\Users\andre\OneDrive\Ambiente de Trabalho\index.html - Notepad++ File Edit Search View Encoding Language Settings Tools Macro Run Plugins Window ? 🐻 🚽 🗄 🖻 🕞 🐚 📥 🖌 🐚 💼 ⊅ 🗲 н 🎭 🔍 👒 🖳 🖬 🚍 🚍 🦷 ୩ 🝷 📰 🐷 🔝 🕠 🔊 📄 index.html 🛛 style> 7 8 body { 9 background-color: lightcoral; 10 background-image: linear-gradient(160deg, GhostWhite, lightcoral); 11 font-family: Courier New, monospace; 12 13 p.sansserif { 14 font-family: Courier New, monospace; 15 16 h1 { 17 color:rgba(62, 52, 52); 18 text-align: left; 19 font-family: Courier New, monospace; 20 font-size: 35px; 21 22 footer { 23 color: rgba(62, 52, 52); 24 text-align: center; 25 font-family: Courier New, monospace; 26 font-size: 15px; 27 1 28 -</style> 29 </head> 30 k type="text/css" rel="stylesheet" href="estilos.css"> 31 - <body> -div id="foto" style="position:absolute; left:750px; width:384px; height:512px; z-32

| igit                                                                                                    | al                                                                                                    |                                                                               |                  |                           |                            |                       |          |                      |                                 |                        |
|----------------------------------------------------------------------------------------------------|----------------------------------------------------------------------------------------------------|-------------------------------------------------------------------------------|------------------|---------------------------|----------------------------|-----------------------|----------|----------------------|---------------------------------|------------------------|
|                                                                                                    |                                                                                                    |                                                                               |                  |                           |                            |                       |          |                      |                                 |                        |
| 20221143@ftp.fa.ulisl                                                                                                    | ooa.pt - FileZilla                                                                                                    |                                                                               |                  |                           |                            |                       |          |                      | - [                             | ⊐ ×                    |
| File Edit View Trans                                                                                                    | fer Server Bookm                                                                                                    | arks Help                                                                     | đ o A            |                           |                            |                       |          |                      |                                 |                        |
| Host: ftp.fa.ulisboa.pt                                                                                                    | Username: 2022                                                                                                    | 1143                                                                          | Password:        |                           | •• Port:                   | Ouick                 | connect  | *                    |                                 |                        |
| itatus: File transfer suc<br>itatus: Retrieving direc<br>itatus: Directory listing<br>itatus: Retrieving direc<br>Local site: C:\Users\and | cessful, transferred 1,<br>tory listing of "/publi<br>of "/public_html" su<br>tory listing of "/publi<br>re\OneDrive\Ambient<br>a Ambiente de Trab<br>Documentos<br>Imagens<br>Os Meus Documento<br>PrintHood<br>Recent<br>Saved Games<br>Searches<br>SendTo | 671 bytes in 1 s<br>c_html"<br>ccessful<br>c_html"<br>te de Trabalho\<br>alho | econd            | ~                         | Remote site: /p            | oublic_html<br>c_html |          |                      |                                 |                        |
| Filename                                                                                                    | Tracing<br>Filesize                                                                                                    | Filetype<br>File folder                                                       | Last m<br>9/25/2 | odified ^                 | Filename<br><br>AndreM.jpg |                       | Filesize | Filetype<br>JPG File | Last modified<br>9/12/2024 12:0 | Permissio<br>adfrw (06 |
| ACLID                                                                                                    |                                                                                                    | File folder                                                                   | 7/19/2<br>9/24/2 | 024 2:09:4                | index.html                 |                       | 1,580    | Firefox HT           | 9/26/2024 9:50:                 | adtrw (06              |
| Autocad<br>cenas faul<br>DaBide                                                                                                    |                                                                                                    | File folder<br>File folder                                                    | 3/31/2<br>8/12/2 | 024 4:32:<br>024 1:50:: 🗸 | <                          |                       |          |                      |                                 | ;                      |

### Introdução a Representação Digital

Site do aluno:

Nome: André Moreira N.° de aluno: 20221143 Foto do aluno Faculdade Contacto: andregmoreira@edu.ulisboa.pt André J

N° 20221143

 $\leftarrow \rightarrow \mathbf{C}$ 

ARQ 2° Turma

| O 👌 home.fa.ulisboa.pt/~20221143/ | ネ 110% 公                                                                                                    | ତ 🗈 😕 💩 | 8             |
|-----------------------------------|----------------------------------------------------------------------------------------------------|---------|---------------|
|                                   |                                                                                                    |         |               |
| rquitetura - ULisboa              |                                                                                                    |         |               |
| Digital - Turma I                 |                                                                                                    |         |               |
|                                   |                                                                                                    |         |               |
|                                   |                                                                                                    |         |               |
|                                   |                                                                                                    |         |               |
|                                   | States and states and states | 10 St   | 1             |
| Moreira                           |                                                                                                    | 1466    | E Contraction |
|                                   |                                                                                                    |         | Section 1     |
|                                   | ALL I                                                                                                    |         | N.            |
| I                                 |                                                                                                    |         | - Sult        |
|                                   |                                                                                                    | -/-     |               |
|                                   |                                                                                                    | No.     |               |
|                                   | The second second second second second second second second second second second second second second second se                                                                                                    |         |               |
|                                   |                                                                                                    |         |               |
|                                   |                                                                                                    | AND F.  |               |

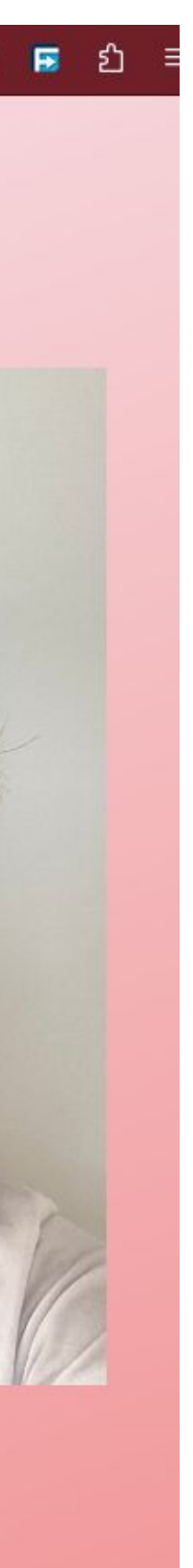

Comandos principais:

- L Line
- PL Polyline
- EX Extend
- TR Trim
- M Move
- 0 Offset
- Str Stretch
- DI Dist
- E Erase
- CO Copy
- CL- Close
- H Hatch
- RO Rotate
- AL Align

ATTATCH – inserir imagens no autocad SCALE – escalar a imagem Group: agrupar Dtext: escrever texto Z: zoom Mirror Arc Freeze layer Fillet: junta duas linhas

#### 1° Exercício - polígonos e pirâmides:

Criação de 4 polígonos e a sua transformação nas respetivas pirâmides através de triângulos equiláteros.

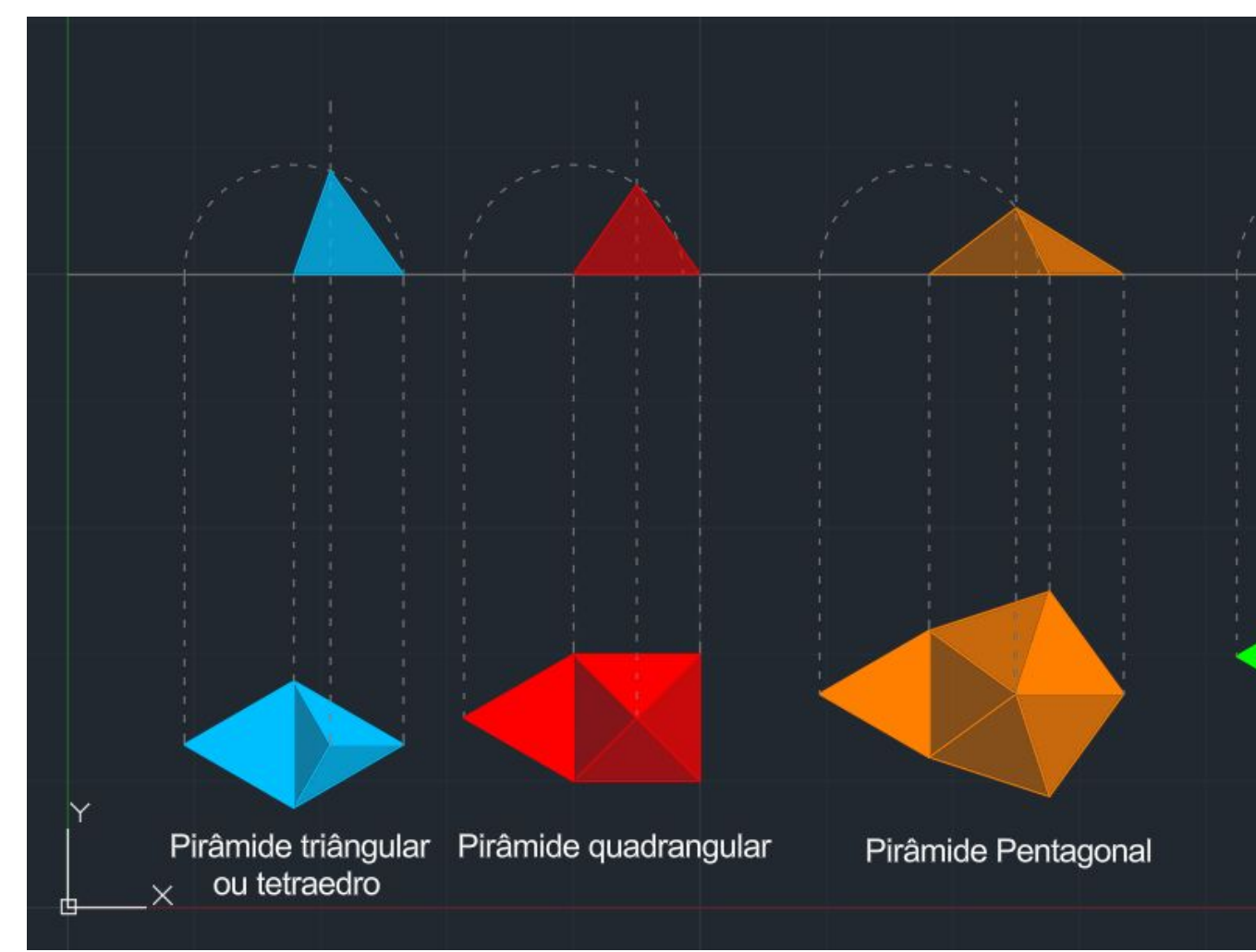

#### -Introdução às layers para cores e tipos de linha.

#### -Introdução das funções "Freeze" e "Lock"

| II LAY          | ER PROPERTIES     | MANAGER    |          |          |            |            |            |         |
|-----------------|-------------------|------------|----------|----------|------------|------------|------------|---------|
| Curre           | ent layer: linAux |            |          |          |            |            | Se         | arch fo |
| ię i            | i 🐔 🍕 i           | § 🐔 🐼      |          |          |            |            |            |         |
| <b>&gt;&gt;</b> | S Name            | ▲ 0. F     | Lock     | Plot     | Color      | Linetype   | Lineweight | T       |
|                 | All Used L.       | 🌻 🔅        | <b>1</b> |          | 🍃 BYLA     | *Varies    | Default    | 0       |
|                 | 🥒 0               | 🍳 🄅        | <b>1</b> | -        | white      | Continuous | Default    | 0       |
|                 | 🥒 hexa            | 🍳 🌻        | <b>1</b> | <b>e</b> | 90         | Continuous | Default    | 0       |
|                 | 🗸 linAux          | P 🔅        | <b>1</b> | -        | 8          | ACAD_ISO0  | —— Default | 0       |
|                 | 🖉 pent            | 🌻 🔅        | <b>1</b> | -        | <b>3</b> 0 | Continuous | Default    | 0       |
|                 | 🜌 quad            | - 🍳 🄅      | <b>1</b> | 8        | 10         | Continuous | Default    | 0       |
|                 | 🥒 text            | - 🌻 🔅      | <b>1</b> | <b>-</b> | white      | Continuous | Default    | 0       |
|                 | 🜌 Tri             | <b>?</b> * | ď        |          | 140        | Continuous | Default    | 0       |

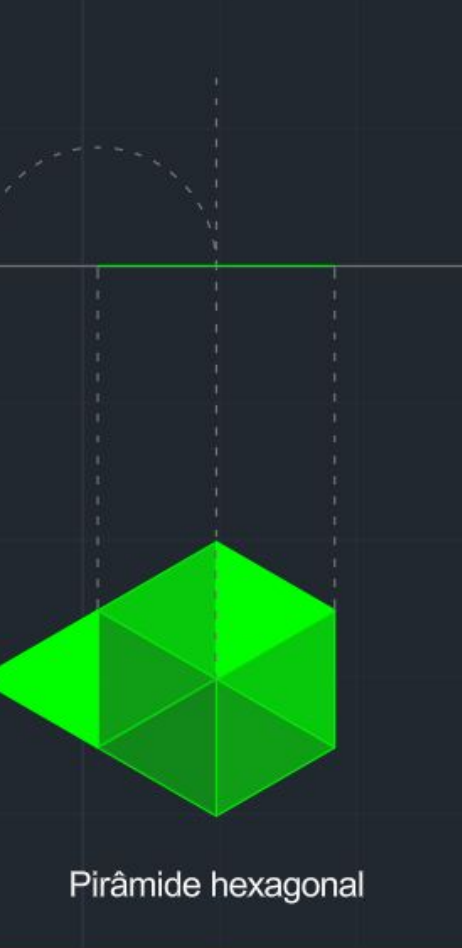

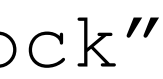

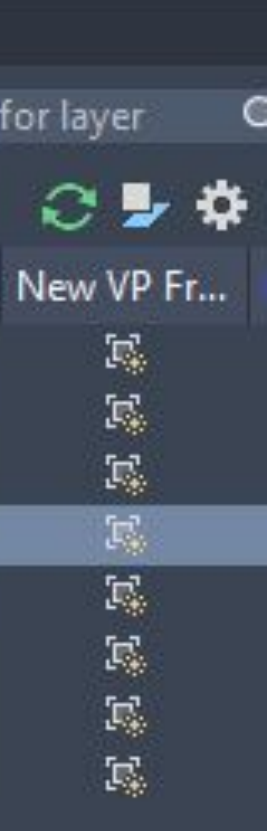

2° Exercício -Casa de António Carlos Siza:

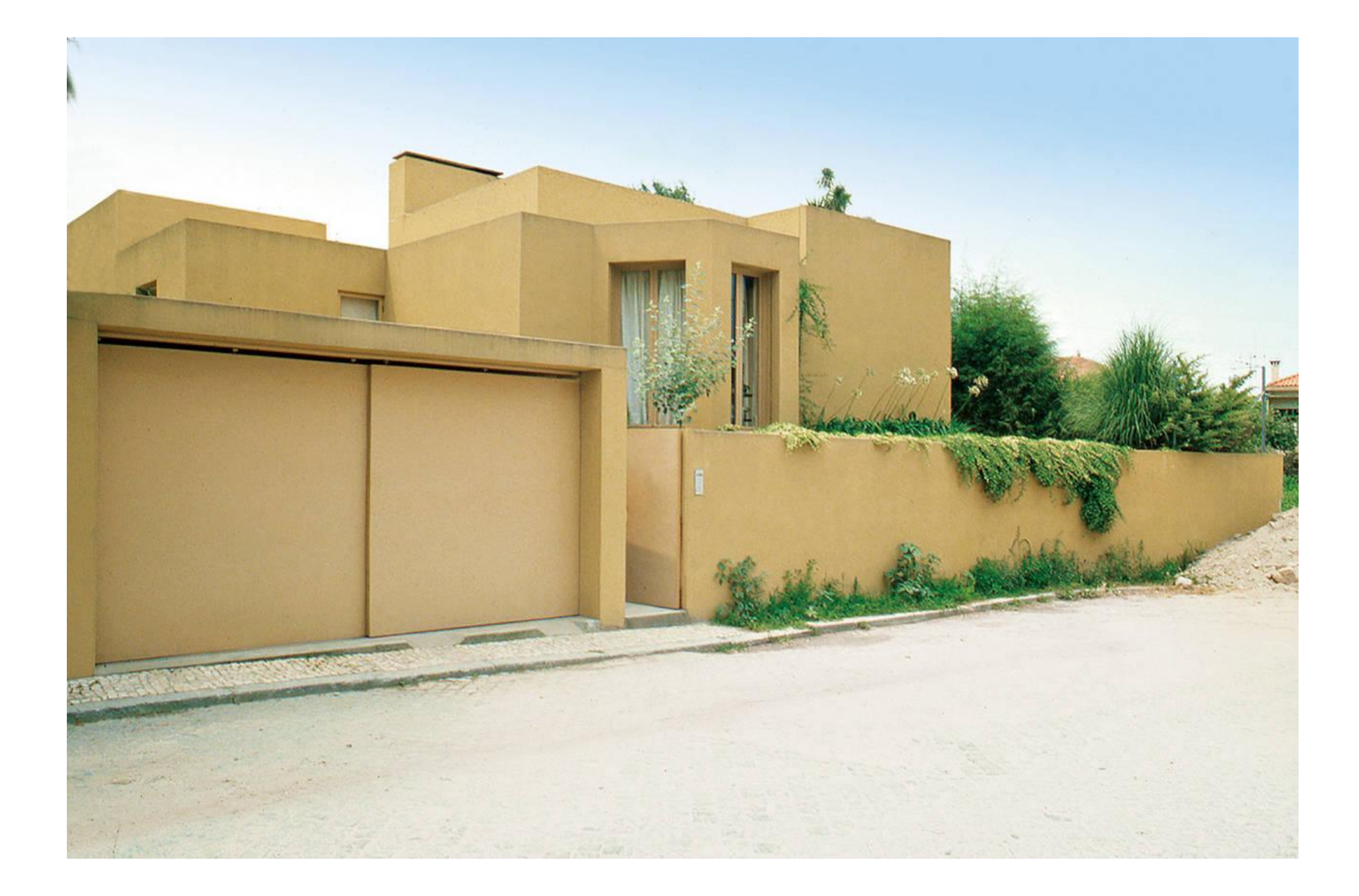

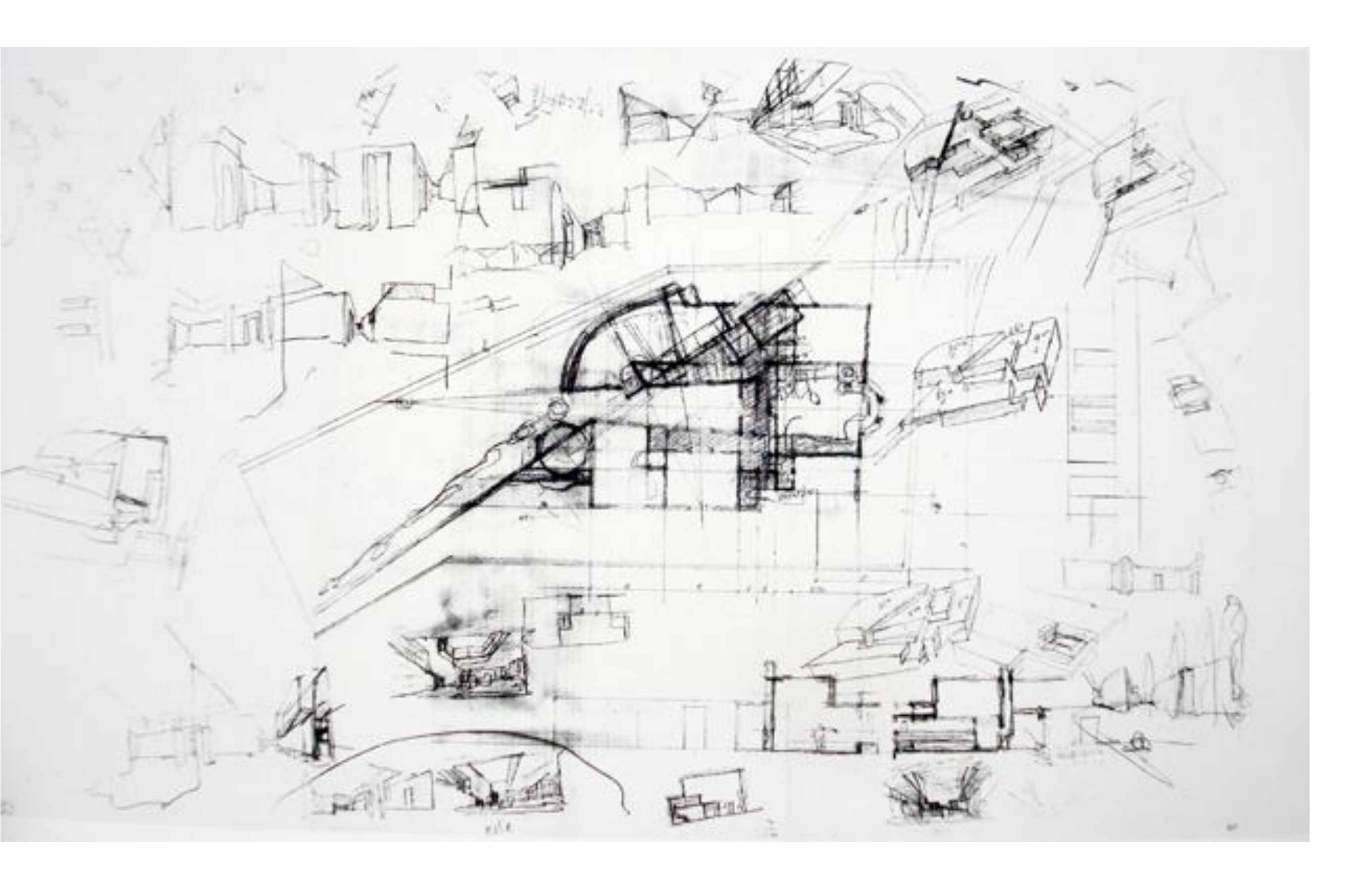

2° Exercício -Casa de António Carlos Siza:

Comandos novos:

ATTACH - inserir imagens SCALE - escalar GROUP - agrupar DTEXT - escrever texto ZOOM - zoom MIRROR - espelhar ARC - criar segmento de um circulo FILLET - junta duas linhas

2° Exercício -Casa de António Carlos Siza:

1° Passo: Usar o comando "ATTACH" para inserir a imagem da planta da casa.

2° Passo: Usar o comando "LINE" para desenhar uma linha num lado da cama e usar o comando "GROUP" na linha e na imagem;

E desenhar outra linha igualmente vertical com 2 unidades.

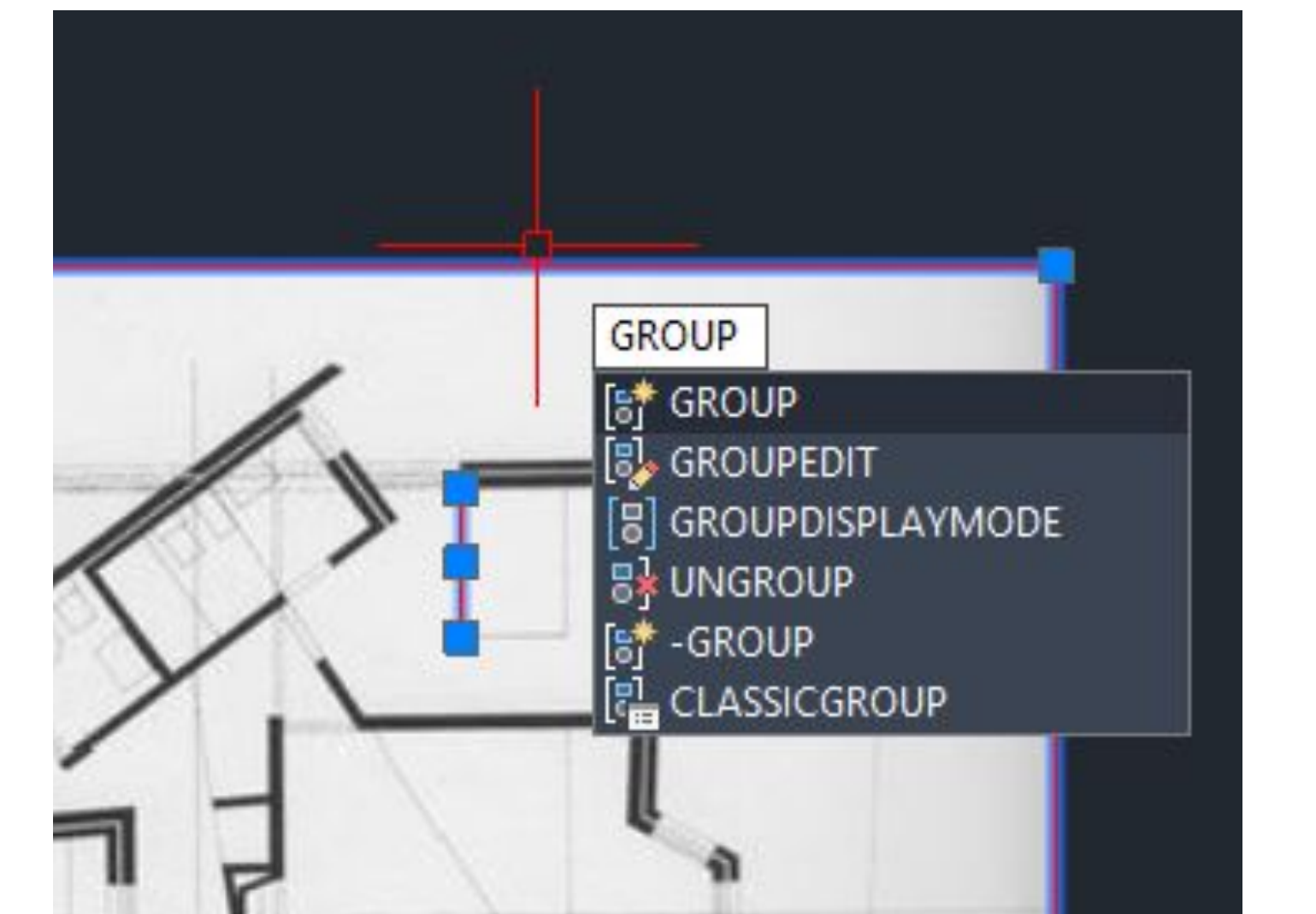

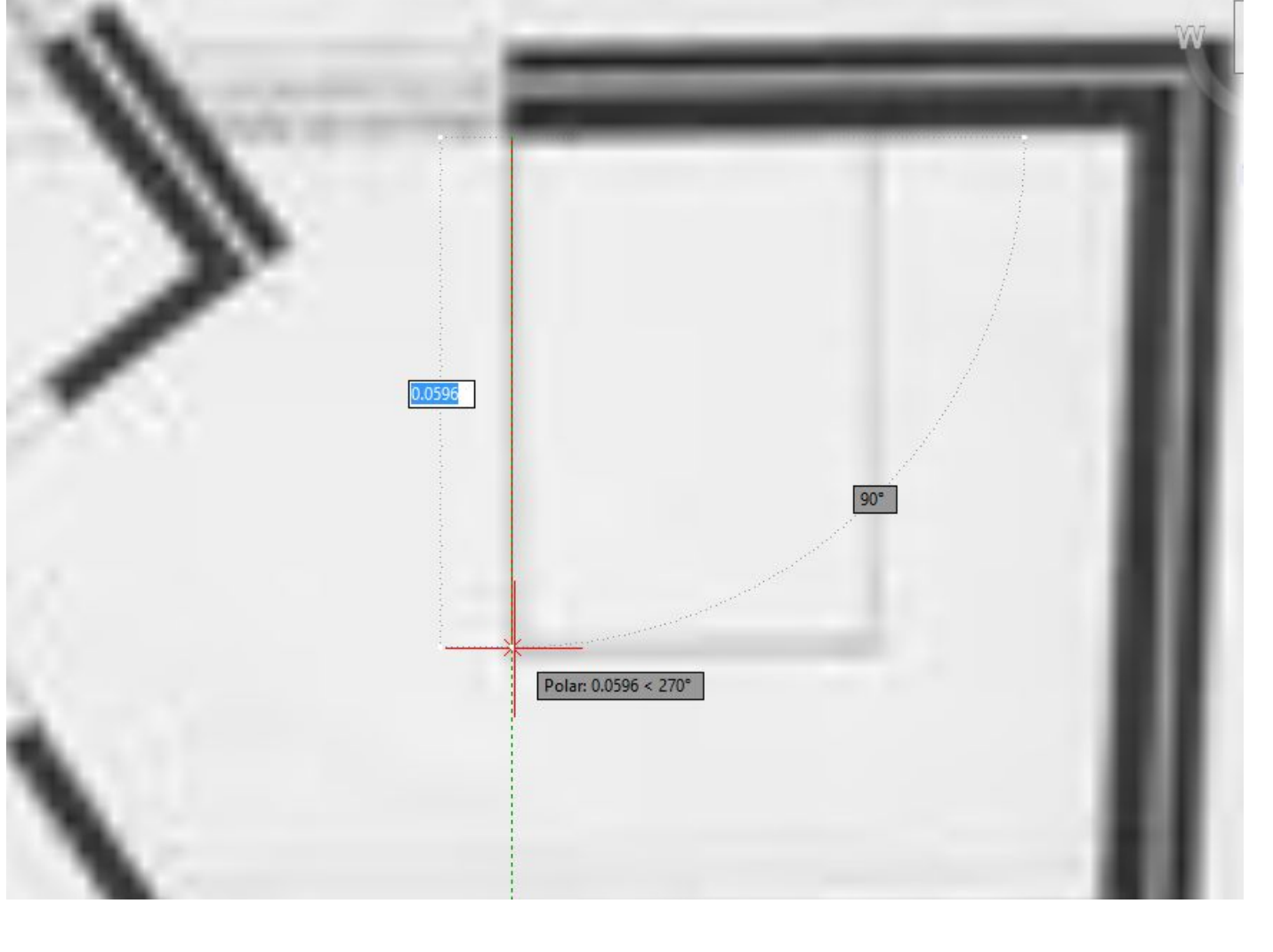

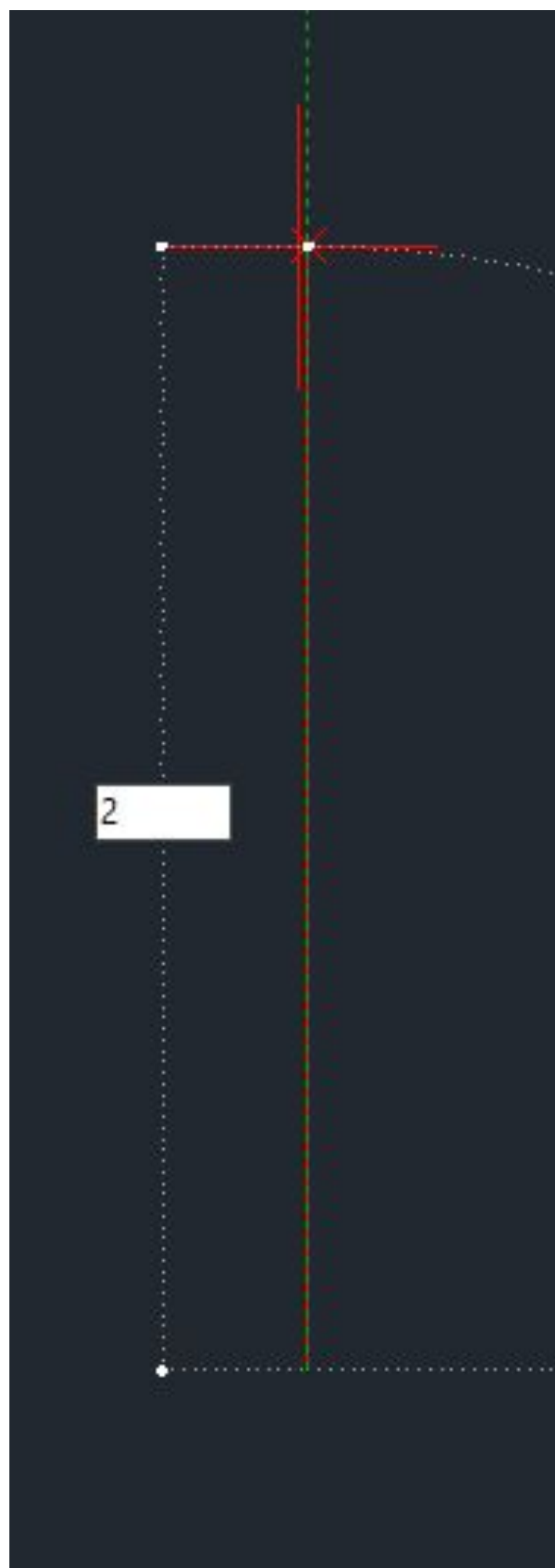

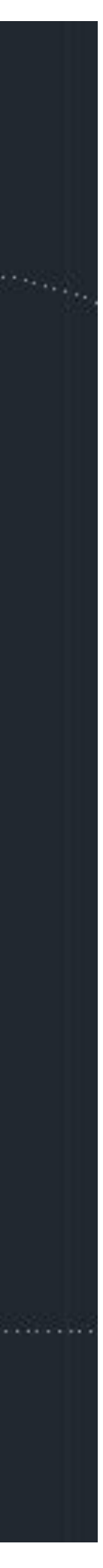

2° Exercício -Casa de António Carlos Siza:

3° Passo: Usar o comando "ALIGN" para escalar a imagem usando como referência a linha feita do lado da cama

4° Passo: Endireitar a imagem usando o mesmo comando mas desta vez sem escalar a imagem

#### Scale objects based on alignment points?

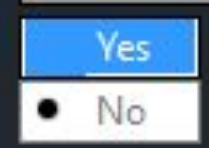

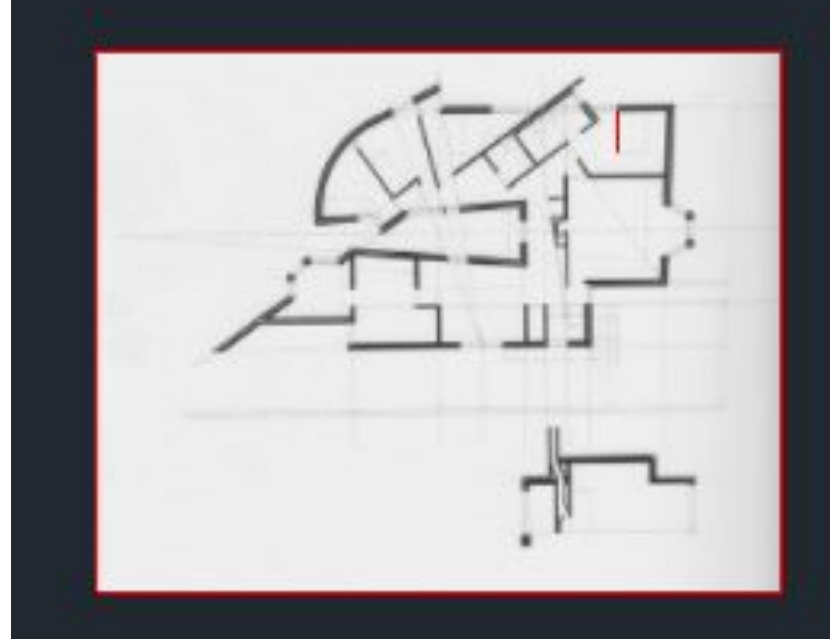

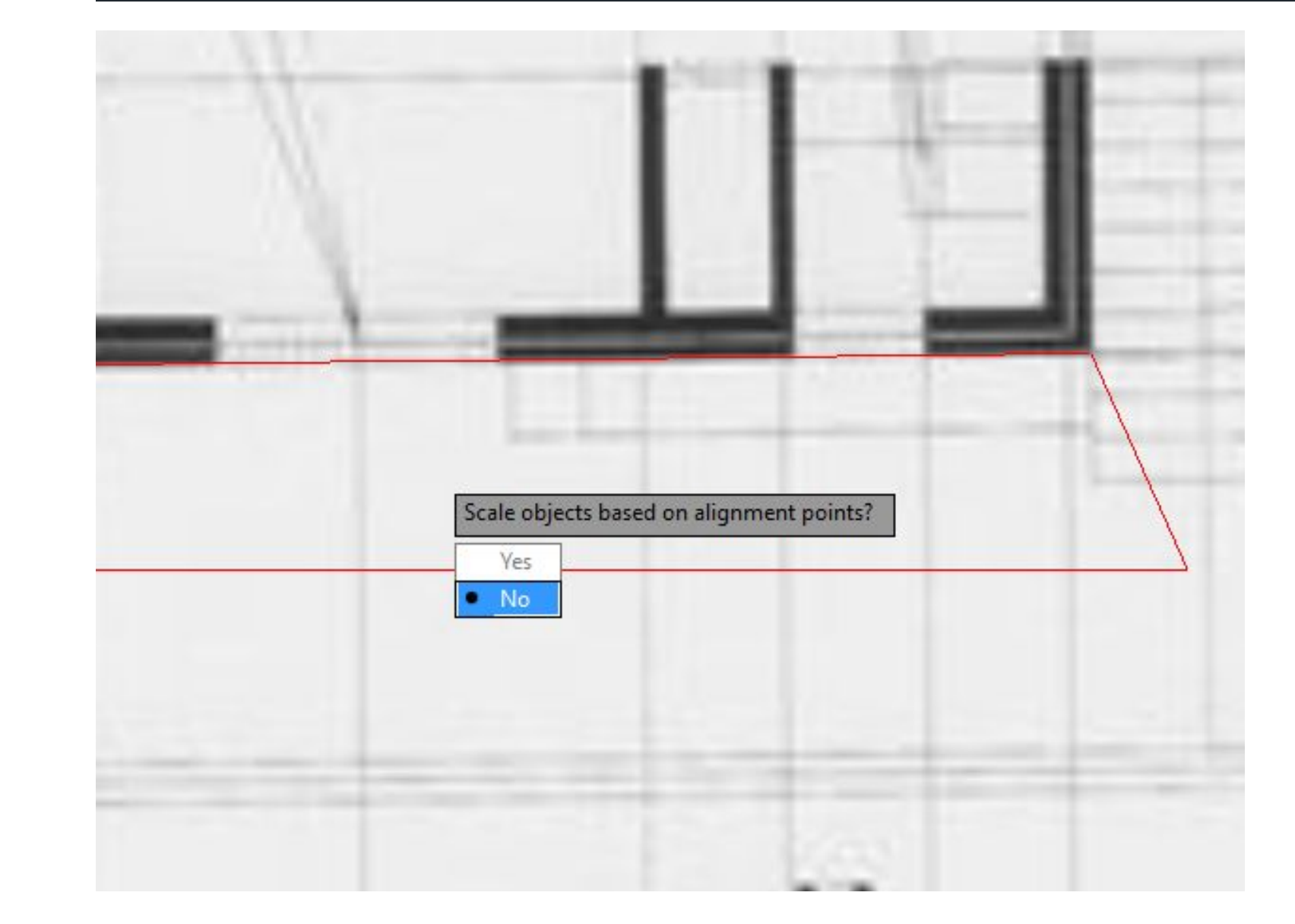

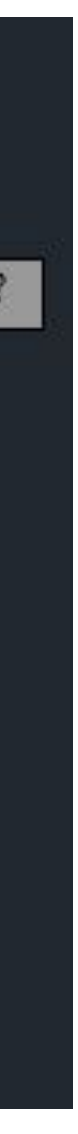

2° Exercício -Casa de António Carlos Siza:

Medidas das paredes:

Reboco e Estuque - 2cm

Tijolos de 7cm e 20 cm

Caixa de ar com 4cm

## RD - Semana 2/3

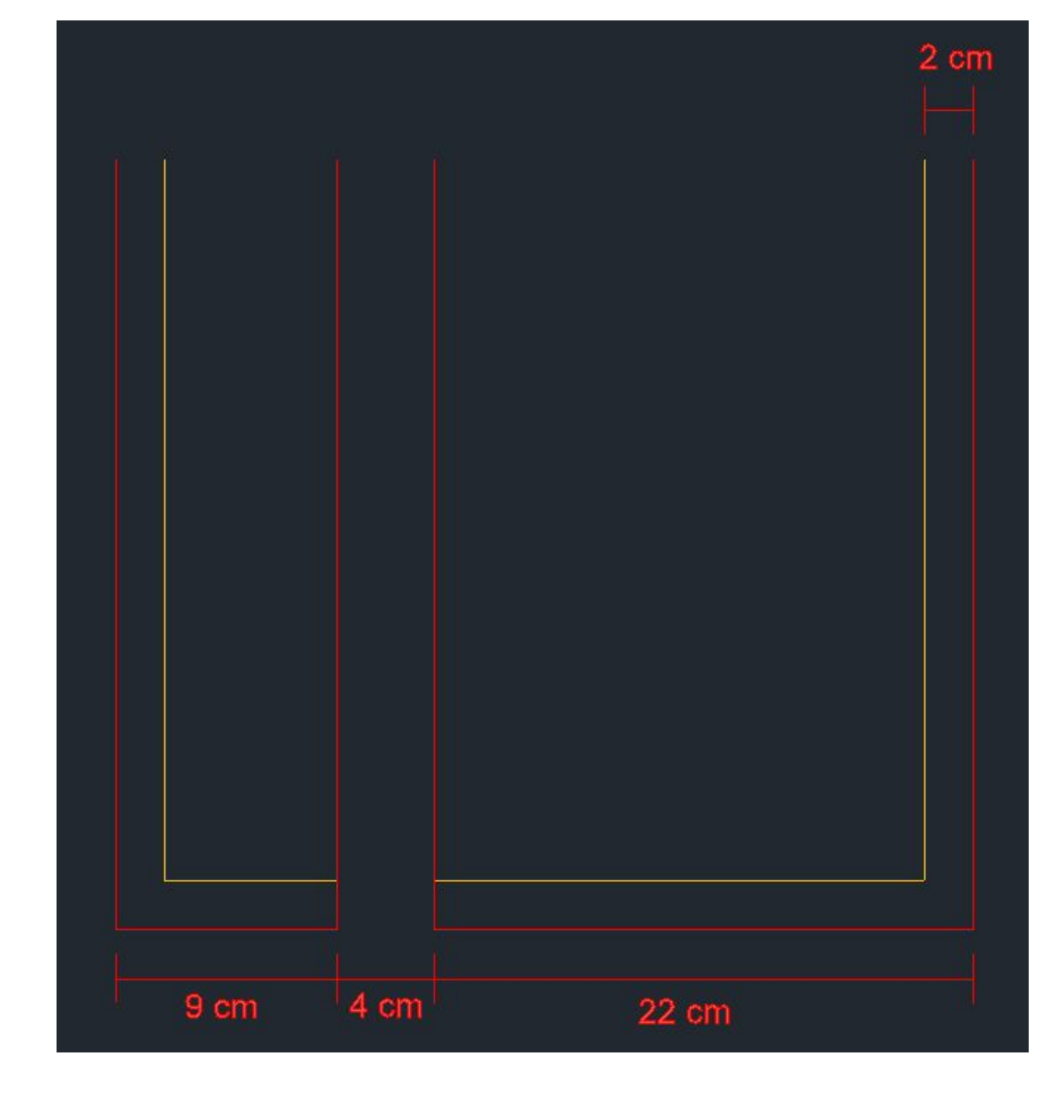

2° Exercício -Casa de António Carlos Siza:

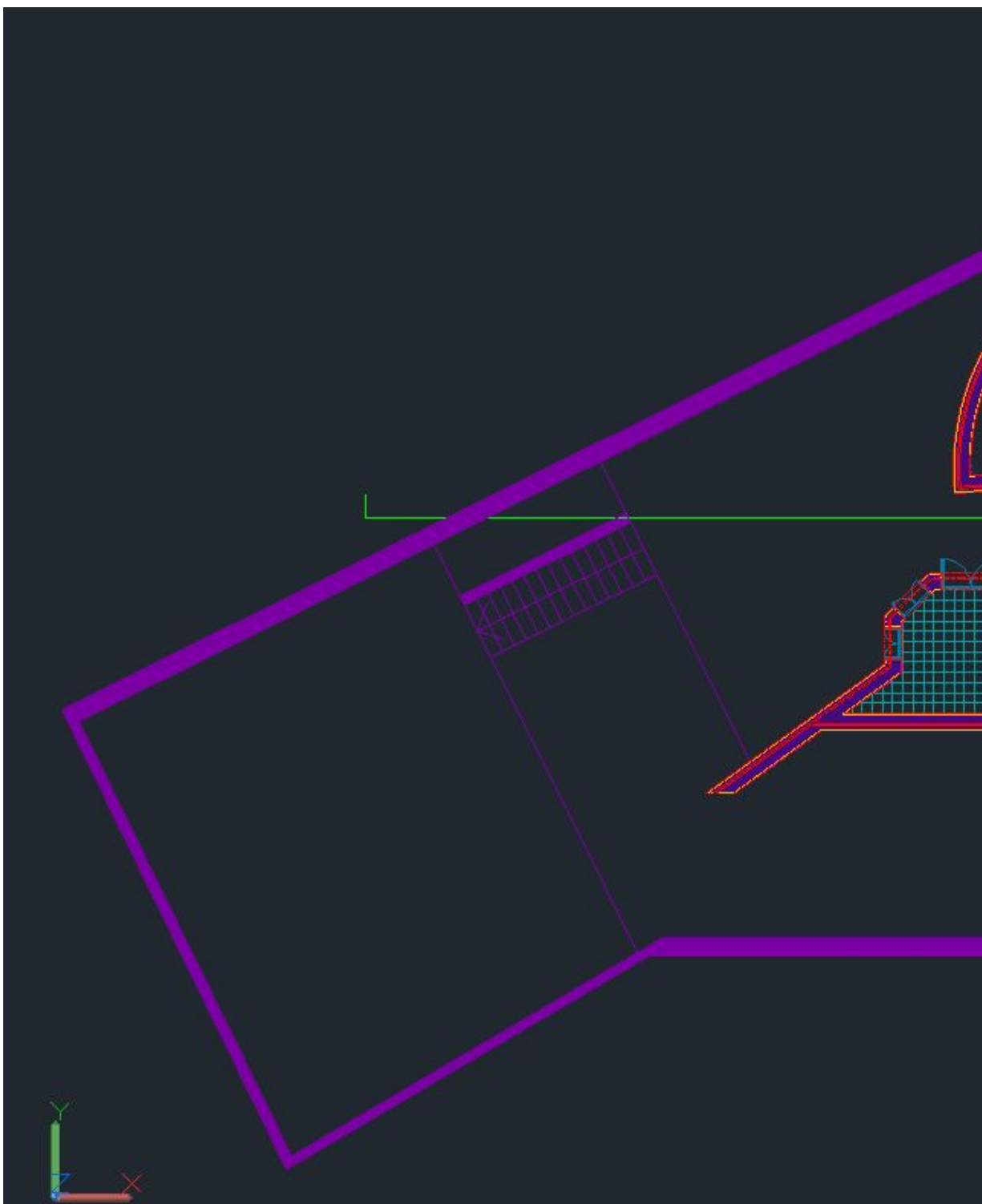

2° Exercício -Casa de António Carlos Siza:

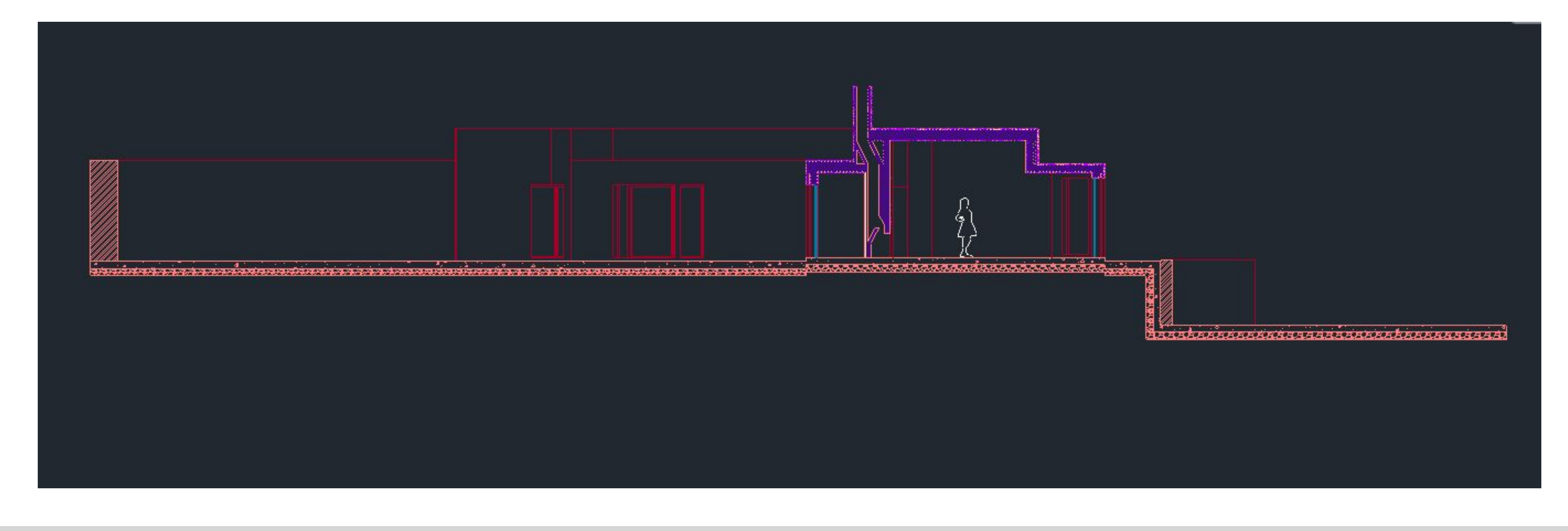

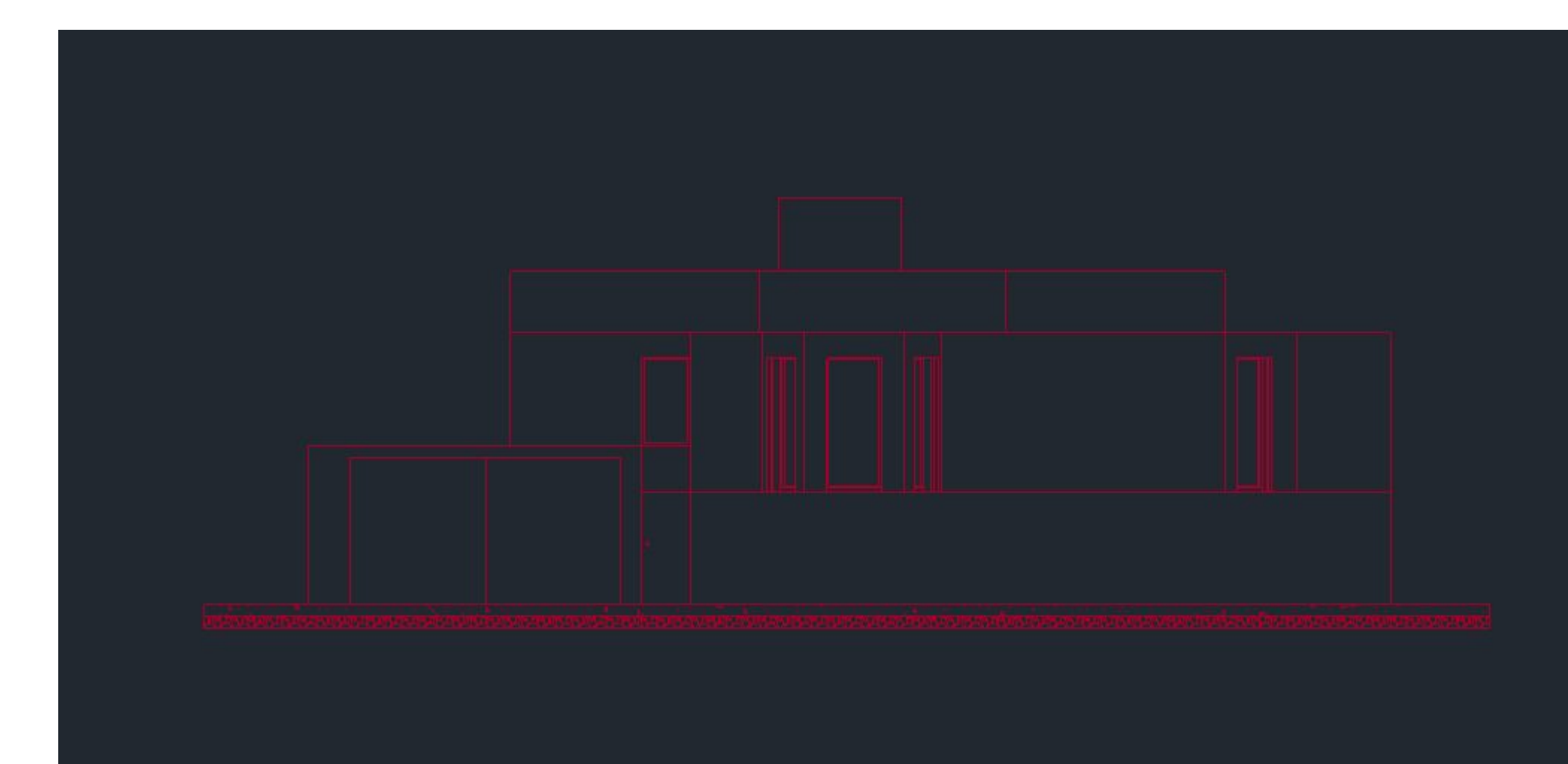

### Corte e alçado 1:100

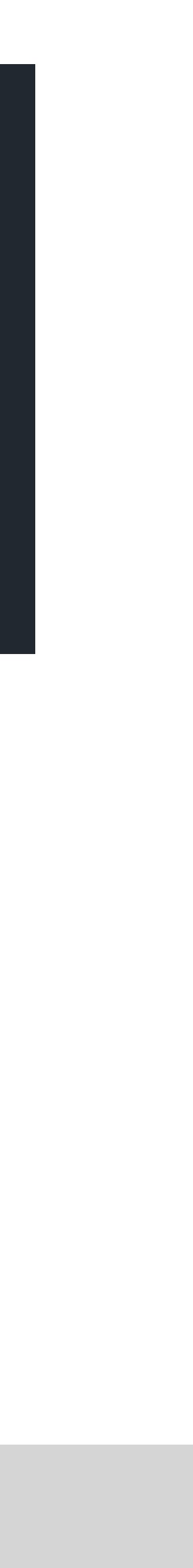

2° Exercício -Casa de António Carlos Siza:

#### Detalhes da caixilharia e das portas

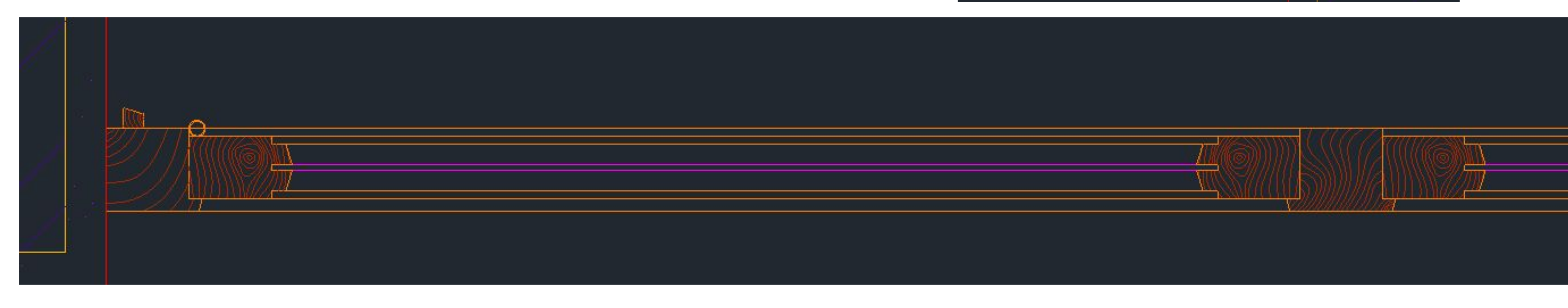

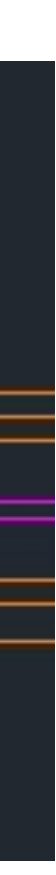

2° Exercício -Casa de António Carlos Siza:

Preparação do layout para impressão

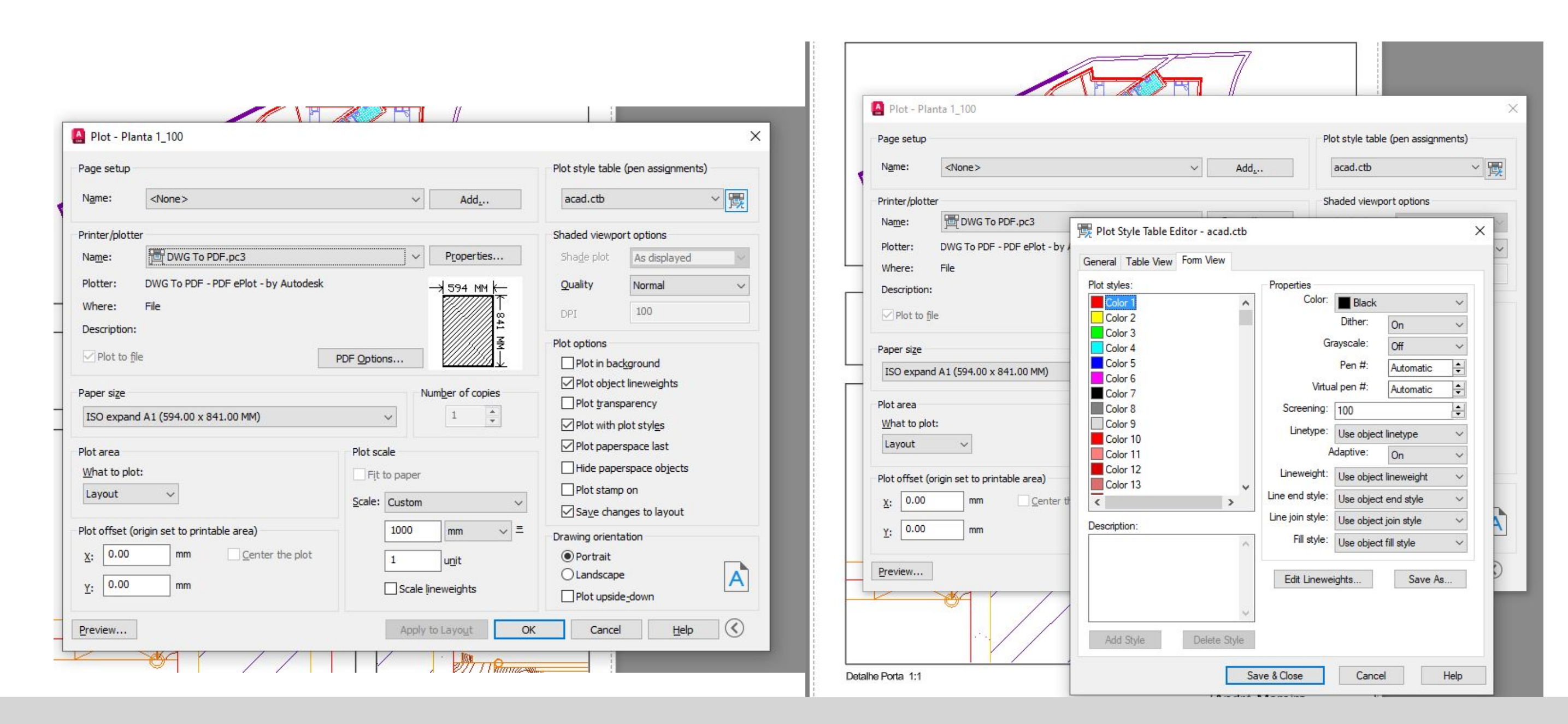

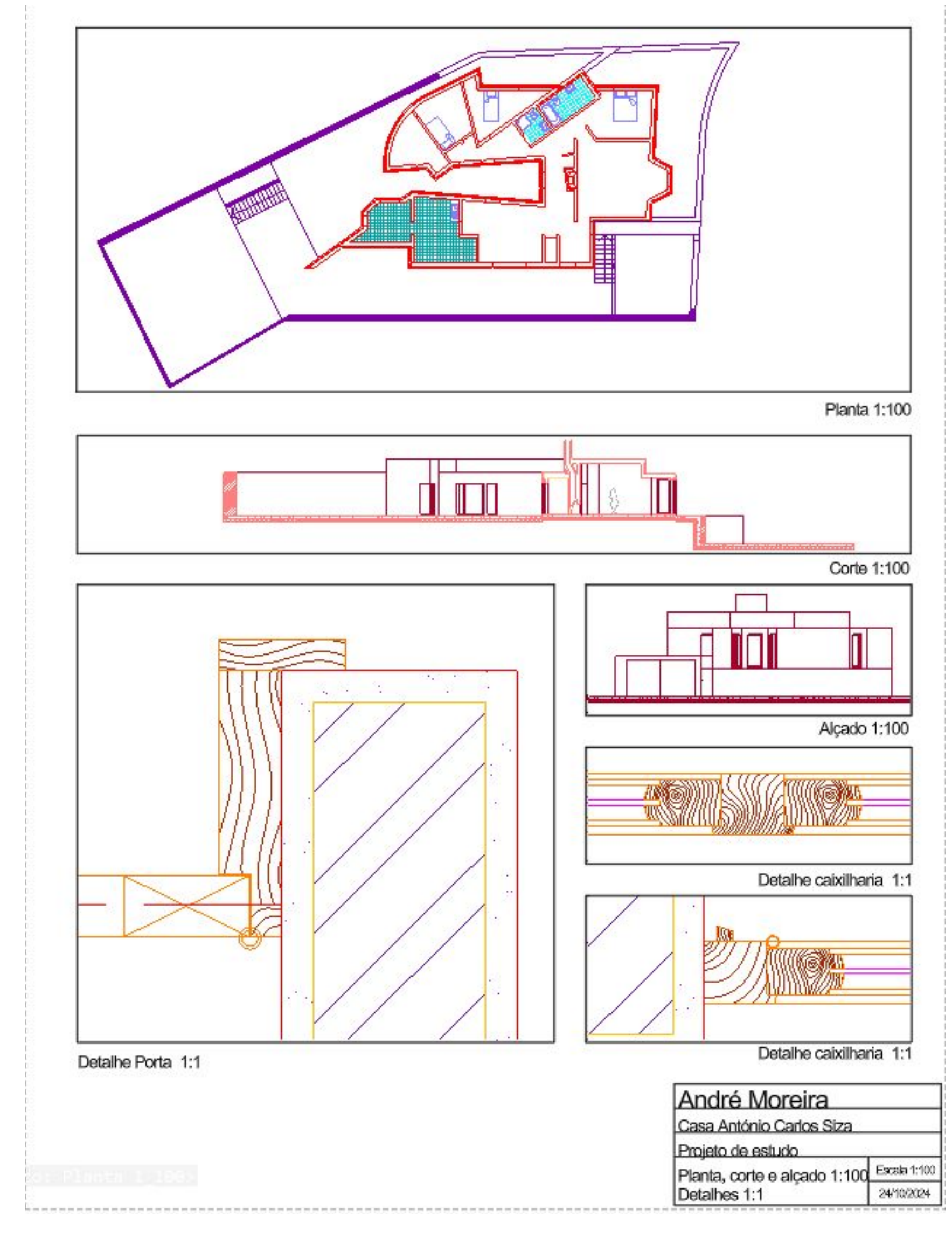